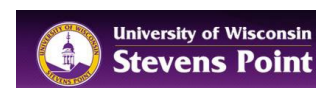

## How to use MobileTMA Go

This handout includes;

- 1.1 How to login to MobileTMA Go Pages 1-2
- 1.2 Understanding your Work Orders Page 3
- 1.3 How to Add Task Comments, Photos, and then Labor Hours and the Finish Task Pages 4-5
- 1.4 Use Data Manager to check on Work Order Status and Refresh your Work Order list And how to Log out of MobileTMA Go – Page 6
- 1.5 How to view the hours you have added to your Work Orders for a specific time period Page 7

## 1.1 How to login to MobileTMA Go

| Step                                                                                                    | Exhibit                                                                 |
|----------------------------------------------------------------------------------------------------|-------------------------------------------------------------------------|
| <u>Step 1:</u><br>Click on MobileTMA App on your<br>mobile device -                                                                                                    | CH 5.0.9<br>HODHETMA                                                    |
| Step 2:         Enter Login ID (First Name-lowercase)         Enter Password         Enter UWSP as Client (if not populated)         After logging in one time – the Login ID and the Client will populate automatically. | Joint     Login ID:     Password:     Client:     Language:     English |
| Click on Sign In                                                                                                    | Sign In Options                                                         |

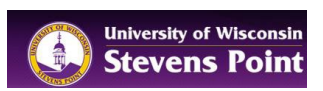

| Data will begin to load to device as<br>shown at rightthis is called<br>"Syncing" with the WebTMA Server. | Loading Data<br>Downloading Building<br>Labor Hours<br>Unpushed Records                                                                                            |
|----------------------------------------------------------------------------------------------------|----------------------------------------------------------------------------------------------------|
| <u>Step 3:</u>                                                                                            | Work Orders<br>7<br>Labor Hours<br>0.00<br>Unpushed Records<br>0<br>0                                                                                              |
| List of Assigned Work Orders                                                                              | Once data is downloaded, the Home page displays a sum of<br>Work Orders you have assigned to you.<br>Tap the arrow to the right of Work Orders to expand the menu. |

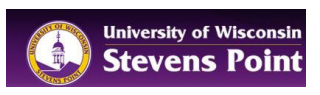

# **1.2 Undertanding MobileTMA Go and Work Orders**

### Step

## Exhibit

## <u>Step 1:</u>

When viewing your Work Orders you will see different symbols on the far right side. These are used to indicate the status of a work order item:

Definitions below;

Alert that something about the record is incomplete or in error and cannot sync to server. Maybe you checked the finish task option on WO but did not add the required "hours" field. Or maybe your wireless service cannot sync at this time.

 This is the syncing symbol. This means your device is "syncing" with the WebTMA Server.

This means you have already viewed the Work Order.

- L This shows that Labor has been added to this Work Order.
  - This shows that this is a routine Work Order and you have not viewed it yet.

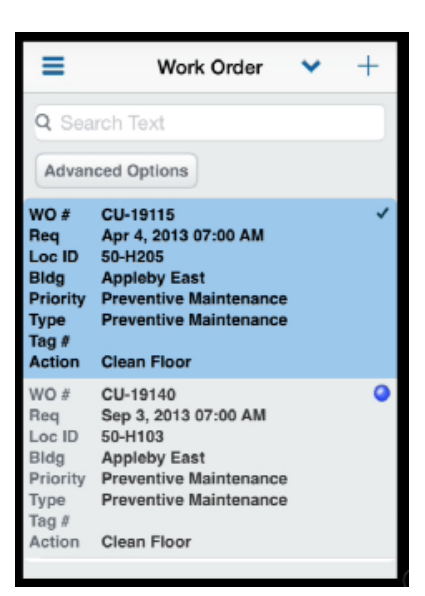

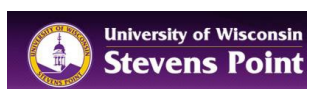

## **1.3 How to Add Task Comments or Photos to Work Orders**

| Step                                                                                                    | Exhibit                                                                                                    |
|----------------------------------------------------------------------------------------------------|----------------------------------------------------------------------------------------------------|
| Step 1 Review a Work Order and<br>go do the work:<br>Tap on Work Order to Open it.<br>Use a swiping action to review what<br>the Action Requested is and the<br>location.                                                                                                    | Cancel       WO       Save         Work-Order #       Save         Korder #       Save         Location ID       Ocdo-Oc225         Good-Oc225       Save         Failty       MARA CAMPUS         Building       Order looks like, notice the         Good-Area #       Ocdo-Area #         Doctor       Area #         Doctor       Mark Campus         Winder Boor       Area #         Doctor       Area #         Doctor       Mark Campus         Mark Campus       Area # |
| Step 2 Add Task Comments to the<br>Work Order (required):                                                                                                    |                                                                                                    |
| The <b>ACTION MENU</b> located across the bottom is how you add things to a Work Order.                                                                                                    | Cancel Wo Save<br>Work Order #<br>FS-201609296<br>Location ID                                                                                                    |
| The Action Menu options are<br>Identity, Task, Req'd Parts, Task<br>Comments, More<br>(We will not use Req'd Parts)                                                                                                    | 0008-D0253<br>Facility<br>MAIN CAMPUS<br>Building<br>SCIENCE BUILDING                                                                                                    |
| <ol> <li>To leave Task Comments;</li> <li>Tap on Task Comments</li> <li>Tap on New</li> <li>Tap inside the Tech<br/>Comments window</li> <li>Keyboard pops up – you can<br/>either type your message or<br/>choose the microphone to<br/>use "Talk to Text"</li> <li>Tap Done</li> <li>Tap SAVE in upper right<br/>corner to save your<br/>comments.</li> </ol> | Proof<br>0006-2nd Floor<br>Area #<br>D0253<br>For Parts<br>For Parts<br>For Parts<br>For Parts                                                                                                    |
| You are now back to the Action<br>Menu in the Work Order AND can<br>pick another action menu option if<br>you want. Either Task or More.                                                                                                    | Good Rule of Thumb:<br>Always "SAVE" when adding info to<br>a Work Order.                                                                                                    |
| Or you can Tap <b>SAVE</b> again to EXIT the Work Order.                                                                                                    | If not adding info – "CANCEL" is your back button.                                                                                                    |
| Remember 2 SAVES gets you back<br>to the beginning – 1 SAVE saves<br>what you just added - but lets you<br>continue to add other things to the<br>Work Order like – Photos, Labor and                                                                                                    |                                                                                                    |

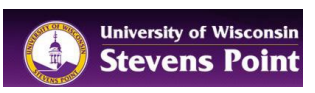

#### Finish.

#### Step 3 Add Photo if needed:

On the Action Menu tap More Choose "Photos" Tap Take Photo Take your picture and decide to either "Use Photo" or "Retake" Tap the ""Big Blue SAVE" in upper right corner to save the picture to the Work Order.

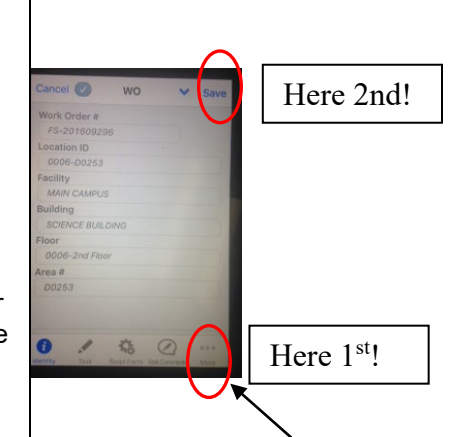

#### Step 4 Add Labor and Finish Task

When in a Work Order.... On the Action Menu tap Task Tap Labor In field with red marker called "Hours" enter your hours If you will be returning to this job for more work then click the "Big Blue Save" in upper right corner, and then "Big Blue Save" again to get back to Main Work Order menu. If you have completed the work enter

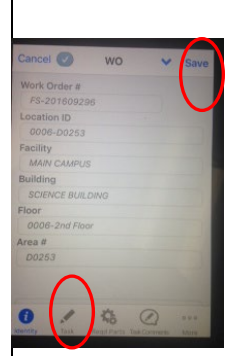

your hours first and then tap on the box, farther down on the screen that says "Finish Task" Then 2 SAVES to save the work order and get back to main work order menu.

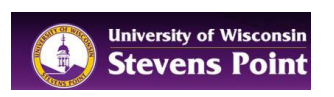

# 1.4 Use Data Manager to upload and download work orders (or just logout and login)

| Step                                                                                                    | Exhibit                                                                                                    |
|----------------------------------------------------------------------------------------------------|----------------------------------------------------------------------------------------------------|
| Step 1:<br>Go to MobileTMA Go Main Menu by<br>tapping the three horizontal stripes in<br>upper left corner.<br>Tap Data Manager | Menu   Home   Work Order   Data Manager   About   Logout                                                    |
| <u>Step 2:</u><br>Tap Refresh Static Data<br>Or Logout and Login again to<br>achieve the same results.                          | Data Manager Clear Retresn<br>No records currently need to be pushed<br>Refresh Static Data<br>Clear Config |

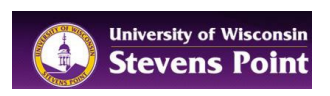

# 1.5 How to view the hours you have added to your Work Orders for a specific time period on your iPhone

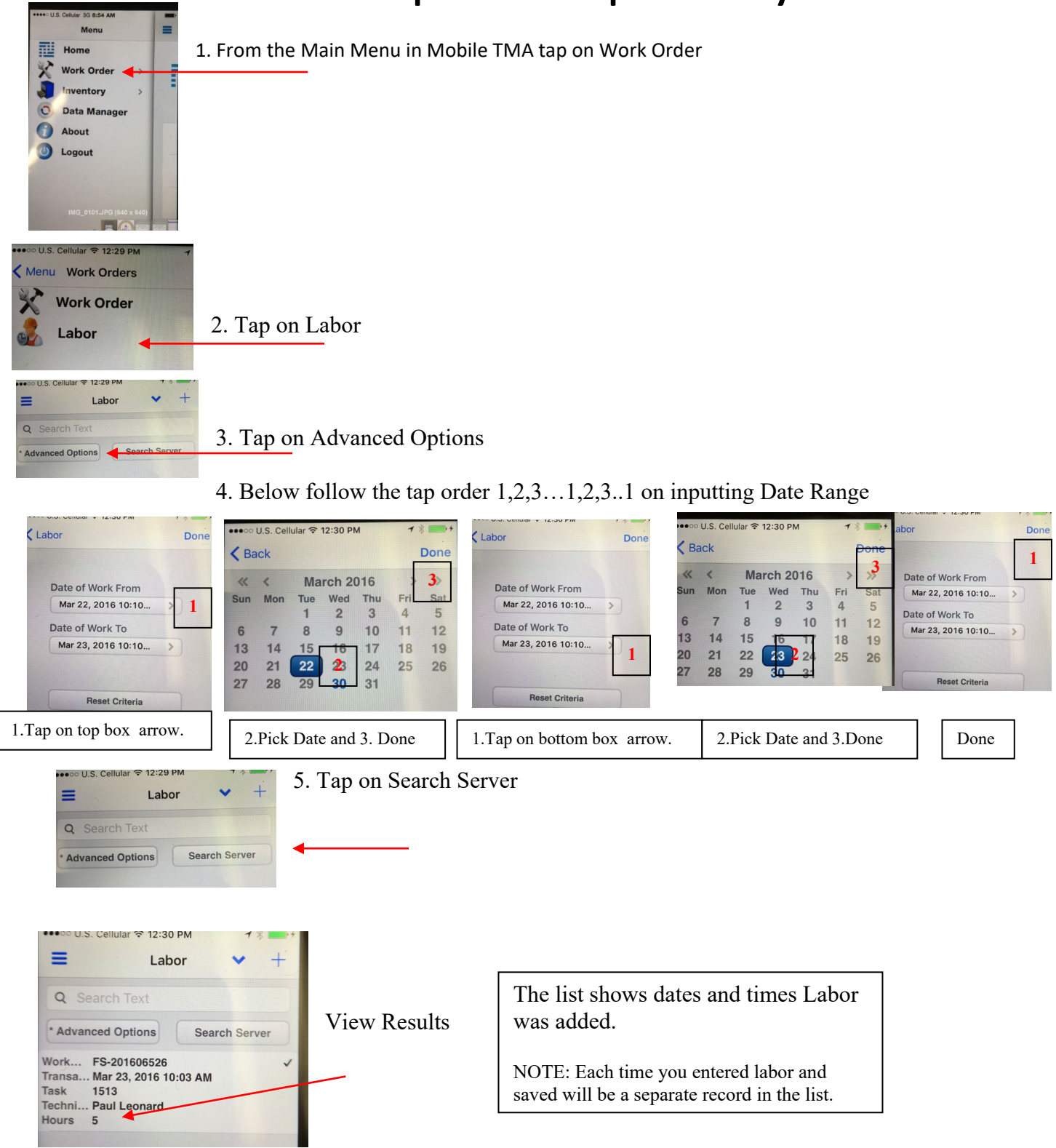